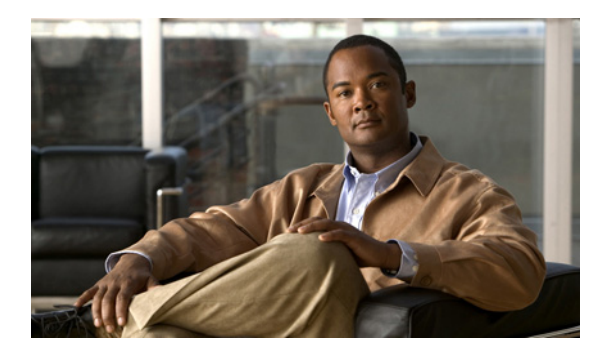

## CHAPTER

## ロケーション サーバの追加と削除

この章では、ロケーション サーバを追加および削除する方法を説明します。

この章の内容は、次のとおりです。

- 「Cisco WCS へのロケーション サーバの追加」の項(P. 2-2)
- 「Cisco WCS データベースからのロケーション サーバの削除」の項(P. 2-3)

## Cisco WCS へのロケーション サーバの追加

Cisco WCS にロケーションサーバを追加するには、WCS にログインして、次の手順を実行します。

- **ステップ1** Cisco WCS サーバから、追加するロケーション サーバに ping できることを確認します。
- ステップ2 Location > Location Servers を選択し、All Location Servers ウィンドウを表示します。
- ステップ3 Select a command ドロップダウンメニュー(右側)から、Add Server を選択し、GO をクリックします。
- **ステップ4** Server Name フィールドに、ロケーション サーバの名前を入力します。
- **ステップ5** IP Address フィールドに、ロケーションサーバの IP アドレスを入力します。
- **ステップ6** (オプション) Contact Name フィールドに、ロケーション サーバ管理者の名前を入力します。
- **ステップ7** User Name フィールドと Password フィールドに、ロケーション サーバのユーザ名とパスワードを入力します。

デフォルトのユーザ名とパスワードはいずれも admin です。

**ステップ8** Port フィールドに、ロケーション サーバが使用しているポート番号を入力します。

デフォルトのポートは8001です。

ステップ9 HTTPS を有効にするには Enable チェックボックスをオンにします。HTTPS を無効にするには、このチェックボックスをオフにします。

HTTPS はデフォルトでは無効になっています。

ステップ10 Save をクリックします。

Cisco WCS によってロケーション サーバが検索され、それが Cisco WCS データベースに追加され ます。

**ステップ11** All Location Servers ウィンドウに戻り、**Refresh**(右上部)をクリックします。追加したロケーショ ンサーバがウィンドウに表示されていることを確認します。

(注)

Cisco WCS では、WCS データベースにすでに存在するサーバは追加できません。

## Cisco WCS データベースからのロケーション サーバの削除

Cisco WCS データベースからロケーション サーバを削除する手順は、次のとおりです。

- ステップ1 Cisco WCS で、Location > Location Servers を選択します。
- ステップ2 削除するサーバに対応するチェックボックスをオンにします。
- **ステップ3** Select a command ドロップダウンメニュー(右側)から、**Delete Server(s)**を選択し、**GO**をクリックします。
- **ステップ4** OK をクリックし、選択したロケーション サーバを WCS データベースから削除することを確認します。
- ステップ5 削除を取りやめるには、Cancel をクリックします。